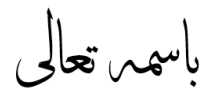

نحوه اخذ گواهی ماده ۱۸۶ قانون مالیات های مستقیم در سامانه خودکاربری مودیان جهت صدور/تمدید پروانه وکالت

**−۱ به سایت <u>https://my.tax.gov.ir</u> مراجعه نمایید.( تصویر ۱)** 

**\* اطلاعات حساب کاربری خود را وارد نمایید.** (نام کاربری شما کدملی می باشد)

نکته ۱) در صورت فراموشی کلمه عبور، از قسمت "فراموشی کلمه عبور" آن را بازیابی نمایید.

نکته ۲) توجه داشته باشید که پیامک ارسالی به شماره ای که در زمان تشکیل پرونده ارائه نموده اید ارسال غواهد شد که می توانید از بفش "تغییر شماره همراه" آن را تغییر دهید.(شماره همراه متما باید به نام مودی باشد)

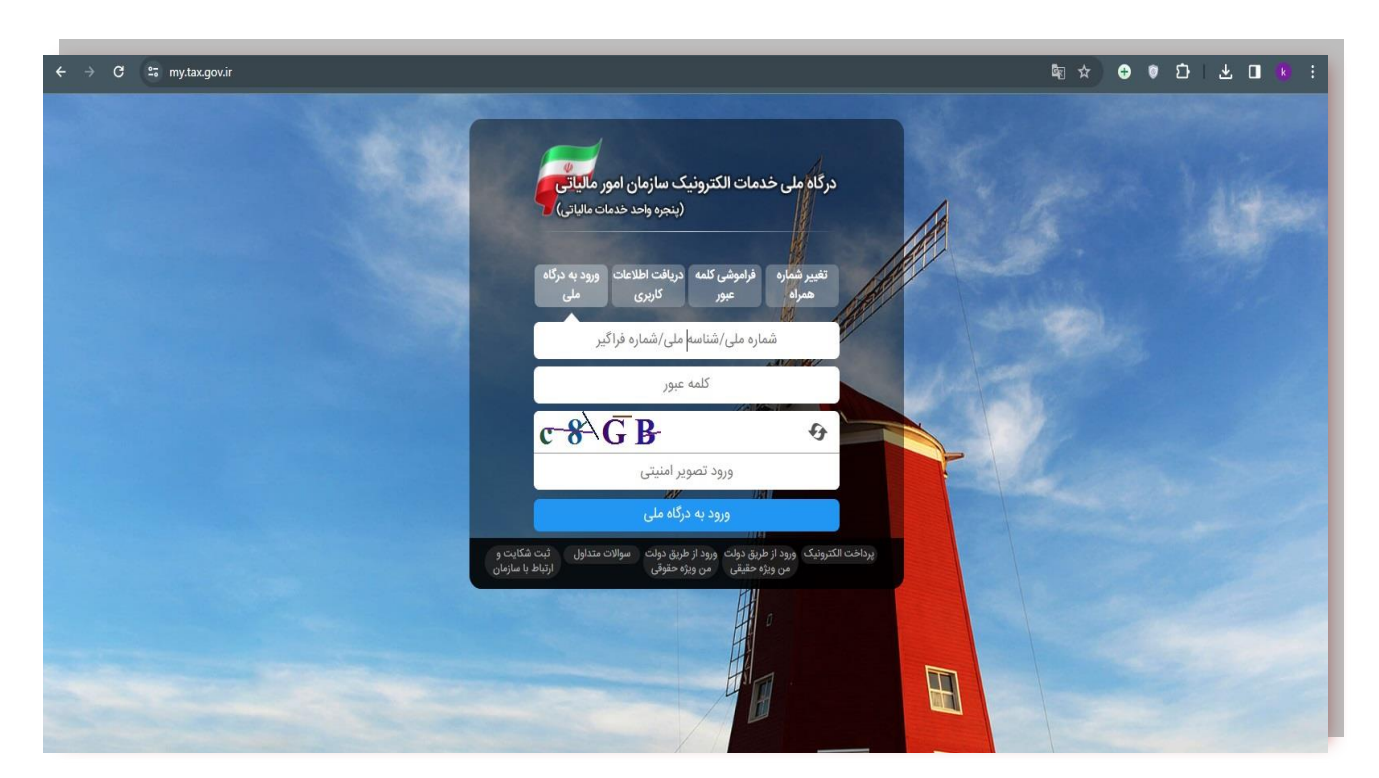

تصوير ۱

# ۲- پس از ورود به سامانه ، مطابق (تصویر ۲) از منوی سمت راست بر روی گزینه "درخواست ها" کلیک نمایید.

| ს<br>                                                                                            |                                                          |                                     |                                                                                                    | ترونیک سازمان امور مالیاتی                                                                           | درگاه ملی خدمات الک                                                                                              | کتنور  | وزارت امور اقتصاد ودارایی<br>افتر مارد امور مالیانی<br>معاونت فناوری های مالیات                            |
|--------------------------------------------------------------------------------------------------|----------------------------------------------------------|-------------------------------------|----------------------------------------------------------------------------------------------------|----------------------------------------------------------------------------------------------------|----------------------------------------------------------------------------------------------------|--------|----------------------------------------------------------------------------------------------------|
| سوالات متداول تغییر کلمه عبور خروج از سامانه                                                     | ارتباط با ما                                             |                                     |                                                                                                    |                                                                                                    |                                                                                                    |        | 1FoY/10/19 🋗                                                                                               |
|                                                                                                  |                                                          |                                     |                                                                                                    | م مالیاتی کشور                                                                                       | خلاصه وضعیت مالیاتی شما در نظا                                                                                   |        | 4                                                                                                    |
| مم انتون علوه از عربی این مناهنه به عورت نامد<br>رداخت نموده اند نهایتا تا نیمه دی ماه امکان ثبت | حصوص سرییهی سهمی حص ه<br>ز ۲۶ آذرماه سال جاری اقدام به پ | سی مستقیم) در<br>رت دستی تا قبل∣    | ے هد (موضوع بیعرہ ۱ مادہ ۱۱ مانوں میںاے ب<br>بی قابل قبول نمی باشد. برای مودیانی که په صو<br>4 وجود خواهد داشت. | .حت میت بین و میتان سوم مرت<br>اجعه به ادارات مالیاتی و پرداخت دست<br>کنها توسط شرکت سهامی خاص مربوط | مودی برامی به استحصار می رساند پر<br>الکترونیک امکان پذیر می باشد. لذا مرا<br>صورتجلسه تغییرات در سامانه ثبت شرک | *<br>* | <ul> <li>داشبورد مالیاتی</li> <li>فهرست پرونده های مالیاتی</li> <li>أظهارنامهها و منابع مالیاتی</li> </ul> |
| 100 100 100 100                                                                                  |                                                          | 1                                   |                                                                                                    |                                                                                                    | دسترسی سریع به پرونده های مالیاتی                                                                                | ×      | 🗹 درخواستھا 🧲                                                                                              |
| شماره پستی محل کسب و کار                                                                         | اطلاعات واحد مالياتى                                     | اداره کل                            | نام کسب و کار                                                                                                   | نوع پرونده                                                                                           | شماره رهگیری                                                                                                    | ×      | 🍪 اطلاعات صورت معاملات                                                                                     |
| FYIDFFI9F                                                                                        | IQ.FIP                                                   | کرمانشاہ<br>کہ انشاہ                |                                                                                                    | حقوقی 🛃                                                                                              | ۱۶۱۱۸۷۱۵۳۰ تکمیل-کیم                                                                                             | «      | 🖨 🕻 خدمات املاک و خودرو                                                                                    |
| FVITVFVATY                                                                                       | 100117                                                   | كرمانشاه                            |                                                                                                    | حقیقی-انفرادی 💭                                                                                      | ۲۳۸۰۶۰۹۶۳F                                                                                                    | «      | مدیریت برداخت و بذیرنده ها                                                                                 |
|                                                                                                  |                                                          |                                     |                                                                                                    |                                                                                                    |                                                                                                    | «      | 🖓 تفویض اختیار                                                                                             |
|                                                                                                  |                                                          |                                     |                                                                                                    |                                                                                                    |                                                                                                    | -      | مىمدىيە كارىمىشە 🖻                                                                                         |
| ورود به سامانه ارزش افزوده                                                                       | ه های مالیاتی                                            | فهرست پروند                         |                                                                                                    | \$                                                                                                   | N/a                                                                                                    |        | ک روجه مربوب<br>ای کارتارا رادلاغ الکترمزیکی                                                               |
| 5 1511 ANU 14215                                                                                 |                                                          | المحملات با                         |                                                                                                    |                                                                                                    |                                                                                                    |        |                                                                                                    |
| تارتين ابدع التنزوليت                                                                            | وح الحروجي                                               | ומנוצע ק מסו                        | واحدهاى مسكونى                                                                                                  | مالیات بر نقل و انتقال                                                                               | مالیات بر خودروهای                                                                                               |        |                                                                                                    |
| ورود به کارپوشه                                                                                  | هی مالیاتی                                               | استعلام بد                          | خالی از سکنه                                                                                                    | خودرو                                                                                                | گران قیمت                                                                                                    |        |                                                                                                    |
|                                                                                                  | ر های رمالیات                                            | برداخت قبض                          |                                                                                                    |                                                                                                    |                                                                                                    |        |                                                                                                    |
| (قار منجی                                                                                        |                                                          | ى ابلاغ الكترونيك                   | فعال ساز                                                                                                    |                                                                                                    |                                                                                                    |        |                                                                                                    |
|                                                                                                  | Copyright © Y•YF Iranian N                               | اتی کشور می باشد<br>ational Tax Adm | کلیه حقوق این سامانه متعلق به سازمان امور مالی<br>inistration (INTA). All rights reserved. IP: [۲۱)             | V.119.11V.1VF] SID:FT                                                                                |                                                                                                    |        |                                                                                                    |

تصویر ۲

**3- مطابق (تصویر3)، از زیر منوی درخواست ها، گزینه " درخواست صدور گواهی ماده ۱۸۶ " را انتخاب** نمایید.

|                                                 |                                 |                      |                                                                  | لترونیک سازمان امور مالیاتی                                             | درگاه ملی خدمات ال                                                                                                    | وزاردامور افتصادودارایم<br>سازمار امورمالیان کنتور<br>معاونت فناوری های عالبانی |
|-------------------------------------------------|---------------------------------|----------------------|------------------------------------------------------------------|-------------------------------------------------------------------------|----------------------------------------------------------------------------------------------------|---------------------------------------------------------------------------------|
| ا سوالات متداول تغییر کلمه عبور خروج از س       | ارتباط با ما                    |                      |                                                                  |                                                                         |                                                                                                    | IF=Y/1=/19 🏥                                                                    |
|                                                 |                                 |                      |                                                                  | ام مالیاتی کشور                                                         | خلاصه وضعیت مالیاتی شما در نظ                                                                                                    | 🔺 خ درخواست ها                                                                  |
|                                                 |                                 |                      |                                                                  |                                                                         | a defension of the defension of the defe | 🖏 استعلام بدهی مالیاتی                                                          |
| هم اکنون صرفا از طریق این سامانه به صورت کاملا  | فصوص شرکتهای سهامی خاص ه        | های مستقیم) در «     | ها (موضوع تبصره ۱ ماده ۱۴۳ قانون مالیات ه                        | داخت مالیات نقل و انتقال سهام شرکت                                      | مودی گرامی به استحضار می رساند پ                                                                                                    | \$ رفع تعهد ارزى                                                                |
| رداخت نموده اند نهایتا تا نیمه دی ماه امکان تبت | ز ۲۶ ادرماه سال جاری اقدام به پ | رت دستی تا فیل ا     | ی فابل قبول نمی باشد. برای مودیانی که به صور<br>محمد خماهد داشت. | اجعه به ادارات مالیاتی و پرداخت دستی<br>کتما تمسط شرکت سمامی خاص مردهطه | الکترونیک امکان پذیر می باشد. لدا م<br>صمرتحلسه تغییرات در سامانه ثبت ش                                                                                                    | 🔒 اظهارنامههای پلمپ دفاتر تجاری                                                 |
|                                                 |                                 | _                    |                                                                  | -,,                                                                     |                                                                                                    | 🏂 ثبت اعتراضات و انصراف از آن                                                   |
|                                                 |                                 |                      |                                                                  |                                                                         | ترسی سریع به پرونده های مالیاتی                                                                                                    | دس                                                                              |
| شماره پستی محل کسب و کار                        | اطلاعات واحد مالياتى            | ادارہ کل             | نام کسب و کار                                                    | نوع پرونده                                                              | شماره رهگیری                                                                                                    | ۱۸/۱۱ فمرست گواهی های ماده ۱۸۶                                                  |
| FV1@FF19FM                                      | 100FIY                          | كرمانشاه             |                                                                  | حقوقی 🌄                                                                 | ۰۳۵۲۸۷۱۵۲ (کمیل-کلم                                                                                                    | 145 ANA: AND SALA 1/07                                                          |
| 5V195V5PPP                                      | 10-11"                          | کرمانشاہ<br>کرمانشاہ |                                                                  | حقیقی-انفرادی 💽                                                         | ۱۶۷۷۴۲۲۶۳۵ تکمیل-کلم<br>۲۳۸۰۶۰۹۶۳۴                                                                                                    |                                                                                 |
|                                                 |                                 |                      | [+]+]+]+]+]+]+]+]                                                |                                                                         |                                                                                                    |                                                                                 |
|                                                 |                                 |                      |                                                                  |                                                                         |                                                                                                    | <b>۲.</b> استرداد وجوه خروج از کشور                                             |
| مرمد به سامانه ارتث افتحدم                      | Julia das                       | Sie. 1. Turke        |                                                                  | 2.5                                                                     |                                                                                                    | 圮   ثبت شکایت و ارتباط با سازمان                                                |
| ورود به ساله ارزش الرودي                        | ا سی سیانی                      | مهرست پروند.         |                                                                  | Da                                                                      |                                                                                                    | 圮 🛛 صدور گواهی اقامت مالیاتی                                                    |
| كارتابل ابلاغ الكترونيك                         | وع الخروجي                      | استعلام ممنو         | Fili                                                             |                                                                         |                                                                                                    |                                                                                 |
| ورود به کارپوشه                                 | فی مالیاتی                      | استعلام بده          | واحدهای مستونی<br>خالی از سکنه                                   | مالیات بر نقل و انتقال<br>خودرو                                         | مالیات بر حودروهای<br>گران قیمت                                                                                                    |                                                                                 |
|                                                 | ی های مالیات                    | پرداخت قبض           |                                                                  |                                                                         |                                                                                                    |                                                                                 |
| نظرمند                                          |                                 | ی ابلاغ الکترونیک    | فعال ساز:                                                        |                                                                         |                                                                                                    |                                                                                 |

# ۴- در قسمت صدور گواهی ماده ۱۸۶ تعداد پروند های مربوط به فعالیت هر مودی نمایش داده می شود. (تصویر ۴)

نکته ۱: در صورتی که مودی داری بیش از یک پرونده مالیاتی باشد برای هر فعالیت می بایست بصورت مدا اقدام به صدور گواهی ماده ۱۸۶ از طریق مرمع مربوطه نماید.

نکته ۲؛ قابل توجه مودیان گرامی جهت صدور گواهی ماده ۱۸۶ متما باید پرونده مالیاتی در گام ۴ قرار داشته باشد. در غیر اینصورت امکان صدور گواهی وجود ندارد. برای این منظور هر پرونده که در گام ۴ قرار داشته باشد "درغواست صدور گواهی" فعال و در غیر این صورت گزینه "ویرایش اطلاعات پرونده" شما را جهت اصلاع و تکمیل پرونده به صفحه مربوطه هدایت فواهد نمود.

| معاونت فناوری های مالیاتی                                    | ш                                                             | یامانه صدور گواهی موضوع ،                                          | ماده ۱۸۶ قانون مالیات های                                              | مستقيم                                                     |                                                |                                                    |                                                             |                                              |                                                                          |
|--------------------------------------------------------------|---------------------------------------------------------------|--------------------------------------------------------------------|------------------------------------------------------------------------|------------------------------------------------------------|------------------------------------------------|----------------------------------------------------|-------------------------------------------------------------|----------------------------------------------|--------------------------------------------------------------------------|
| ۱۴۰۲/۱۰/۱۹                                                   |                                                               |                                                                    |                                                                        |                                                            |                                                |                                                    |                                                             | نظرسنجى ارتباط                               | با ما 🔪 سوالات متداول 🔹 تغییر کلمه                                       |
| 🕌<br>🇮 فهرست درخواست ها                                      | انتخاب پرونده                                                 | ه مالیاتی جهت صدور گواهی                                           | ) موضوع ماده 186 ق.م.م.                                                |                                                            |                                                |                                                    |                                                             |                                              |                                                                          |
| متداول و راهنما سامانه <b>م</b> والات متداول و راهنما سامانه | شما امکان ثبت درخوا<br>شده ثبت نام ( گام 4:<br>انتخاب نمایید. | اِست گواهی موضوع ماده 186 قانون<br>۰) امکان ثبت درخواست گواهی مذکو | ) مالیات های مستقیم را در پنجره وا<br>ر وجود دارد. جهت انتخاب پرونده ه | حد خدمات مالیاتی دارید. جهد<br>بای غیرفعال یا در وضعیت عده | ت ثبت درخواست لازم ا<br>م تکمیل ثبت نام (پاییر | ست ابتدا پرونده مالیات<br>ن تر از گام 4) ابتدا نسب | ی خود و در مرحله بعد مرجع د<br>یت به ویرایش پرونده اقدام نم | صدور مجوز را انتخاب :<br>مایید سپس با مراجعه | مایید. صرفاً برای پرونده های فعال تک<br>مجدد به همین صفحه پرونده مورد نف |
|                                                              | انتخاب پرونده مالي                                            | باتى                                                               |                                                                        |                                                            |                                                |                                                    |                                                             |                                              |                                                                          |
|                                                              | نام مودی                                                      | نام پرونده                                                         | شماره رهگیری پرونده                                                    | نوع مودی                                                   | نوع پرونده                                     | گام پرونده                                         | شمارہ پستی                                                  | وضعيت                                        | عمليات                                                                   |
|                                                              |                                                               |                                                                    | 1677422635                                                             | شخص حقيقى                                                  | انفرادى                                        | 4                                                  | 6719676333                                                  | فعال                                         | درخواست صدور گواهی                                                       |
|                                                              |                                                               |                                                                    | 2380609634                                                             | <mark>شخص حقیقی</mark>                                     | انفرادی                                        | 3                                                  | 6713747537                                                  | غيرفعال                                      | ويرايش اطلاعات پرونده                                                    |
|                                                              |                                                               |                                                                    |                                                                        |                                                            |                                                |                                                    |                                                             |                                              |                                                                          |

تصوير ۴

### ۵- در گام بعدی باید مرجع متناسب با صدور گواهی ماده ۱۸۶ را انتخاب نمایید.(تصویر ۵)

#### در قسمت پایین صفحه لیستی از مراجع صدور گواهی ماده ۱۸۹ نمایش داده می شود.

نکته ۱؛ در صورتی که نام کانون وکلای دادگستری استان کرمانشاه" ،مرمع صدور گواهی ماده ۱۸۶ می باشد. نکته ۲؛ در صورتی که نام کانون وکلای دادگستری در لیست مذکور قرار داشت تنها کافی است آن را انتفاب نمایید(گزینه۱). درغیر اینصورت ابتدا "استان ممل مرمع صدور" و "شهرستان ممل مرمع صدور" را <u>کرماشاه و</u> از قسمت "شناسه ملی مرمع صدور مموز" (گزینه۲) اقدام به وارد کردن شناسه ملی کانون وکلای کرمانشاه و سپس آن را مستمونمایید(گزینه۳) تا نام کانون وکلای کرمانشاه در لیست درم گردد. پس از اضافه شدن به لیست می توانید آن را انتفاب نمایید.

شناسه ملی کانون وکلای دادگستری کرمانشاه: ۱۴۰۰۹۲۵۸۷۰۶

| امکان ئبت درخواست | ناب نمایید. صرفاً برای پرونده های با وضعیت گام 14 | وز خود را جستجو و انتخ | یت ثبت درخواست لازم است مرجع صدور مج       | ه واحد خدمات مالیاتی دارید. جز | ه 186 ق.م.م.<br>۲ های مستقیم را در پنج | دور گواهی موضوع ماد.<br>, موضوع ماده ۱86 قانون مالیا، | <b>جهت ص</b><br>است گواهر<br>ارد. | ناب مرجع<br>ن ئبت درخو<br>ذکور وجود د<br>ت پرونده | انتخ<br>شما امکار<br>گواهی م            |
|-------------------|---------------------------------------------------|------------------------|--------------------------------------------|--------------------------------|----------------------------------------|-------------------------------------------------------|-----------------------------------|---------------------------------------------------|-----------------------------------------|
| بارہ پستی         | گام پرونده 🛛 شم                                   | نوع پرونده             | نوع مودي                                   | ، رهگیری پرونده                | شمار                                   | نام پرونده                                            |                                   | نام مودی                                          | i                                       |
| 6719676           | 333 4                                             | انفرادی                | شخص حقيقى                                  | 16774226                       | 15                                     |                                                       |                                   |                                                   |                                         |
| 1                 | شناسه على مرجع صدور مجوز:                         |                        | نام مرجع صدور مجوز:<br>ب                   | دور مجوز:                      | شهرستان محل مرجع ص<br>کرمانشاه         | ~                                                     | سور:<br>مجوز:                     | مرجع صدور<br>م                                    | استان محل ه<br>کرمانشاه<br><b>جستجو</b> |
| شناسه ملی         | زير مجموعه سازمان تابعه                           |                        | سازمان تابعه                               |                                | دستگاه اصلی                            |                                                       | شهر                               | استان                                             | ابزارها                                 |
| 000217727         |                                                   | رمانشاه                | ظام مهندسی کشاورزی و منابع طبیعی استان ک   | اسلامی ایران ان                | ی و منابع طبیعی جمهوری                 | سازمان نظام مهندسي كشاورزو                            | كرمانشاه                          | كرمانشاه                                          | انتخاب                                  |
| 009258706         |                                                   |                        | لای دا <mark>د</mark> گستری استان کرمانشاه | کانون وکا                      | 1                                      | کانون وکلای دادگستری                                  | كرمانشاه                          | كرمانشاه                                          | انتخاب                                  |
| 005067061         | دگان باطری و خدمات برق اتومبیل                    | فروشند                 | ف کرمانشاه                                 | اتاق اصناه                     |                                        | اصناف                                                 | كرمانشاه                          | كرمانشاه                                          | انتخاب                                  |
| 0660177748        | ه صنف مشاورین املاک کرمانشاه                      | اتحاديا                | ف کرمانشاہ                                 | اتاق اصنا                      |                                        | اصناف                                                 | كرمانشاه                          | كرمانشاه                                          | انتخاب                                  |
| 4005832328        | فروشان                                            | خرازى                  | ف کرمانشاہ                                 | اتاق اصنا                      | انتخاب كرمانشاه كرمانشاه اصناف         |                                                       | انتخاب                            |                                                   |                                         |
| 4005087630        | נוט                                               | تراشكار                | ف کرمانشاہ                                 | اتاق اصنا                      | انتخاب كرمانشاه كرمانشاه اصناف         |                                                       | انتخاب                            |                                                   |                                         |
| 4005324610        | دگان رنگ و ایزار و یراق                           | فروشند                 | ف کرمانشاہ                                 | اتاق اصناه                     |                                        | اصناف                                                 | كرمانشاه                          | كرمانشاه                                          | انتخاب                                  |
| 4005063769        | ن و کفش فروشان                                    | كفاشان                 | ف کرمانشاہ                                 | اتاق اصنا                      |                                        | اصناف                                                 | كرمانشاه                          | كرمانشاه                                          | انتخاب                                  |
| 492499            | ه صنف عکاسان و فیلمبرداران شهرستان کرمانشاه       | اتحاديا                | ف کرمانشاہ                                 | اتاق اصناه                     |                                        | اصناف                                                 | كرمانشاه                          | كرمانشاه                                          | انتخاب                                  |
| نظر<br>19940 سنج  | ه صنف لاستیک فروشان شهرستان کرمانشاه              | اتحاديا                | ف کرمانشاه                                 | اتاق اصنا                      |                                        | اصناف                                                 | کرمانشا <mark>ه</mark>            | كرمانشاه                                          | انتخاب                                  |

تصوير ۵

**6- در مرحله بعدی از قسمت " انتخاب نوع مجوز" (گزینه ۱)، یکی از موارد "صدور یا تمدید" که** متناسب با درخواست شما می باشد را انتخاب نمایید و پس از تایید موارد فوق (گزینه ۲)، بر روی قسمت " بررسی و ثبت" کلیک نمایید. (تصویر ۶)

| ው<br>                                                                                                    | ت های مستقیم                                       | سامانه صدور کواهی موضوع ماده ۱۸۶ قانون مالیاد                                                                                                    | یزارد امور اقتصاد ودارایے<br>ساز مار امور مالیانے کنتنور<br>معاونت فناوری های مالیاتی |
|----------------------------------------------------------------------------------------------------|----------------------------------------------------|----------------------------------------------------------------------------------------------------|---------------------------------------------------------------------------------------|
| نظرسنجي ارتباط يا ما سوالات متداول تغيير كلمه عبور                                                              |                                                    |                                                                                                    | ۱۴-۲/۱۰/۱۹ 🛗                                                                          |
|                                                                                                    |                                                    | ثبت درخواست گواهی موضوع ماده 186 ق.م.م.                                                                                                    | 希<br>🗮 فهرست درخواست ها                                                               |
| می باشد. لذا خواهشمند است فیلدهای مربوطه به دقت انتخاب گردد. در صورت صدور گواهی یک قبض حق تمبر مالیاتی برای شما | ع ماده 186 ق.م.م. برای مودی آن امکان پذیر ،<br>شد. | برونده مذکور بررسی گردید. با توجه به وضعیت این پرونده امکان صدور گواهی موضو<br>صادر شده و پیامک حاوی شماره قیض به هبراه لینک پرداخت برای شما ارسال خواهد | و سوالات متداول و راهنما سامانه ?                                                     |
|                                                                                                    |                                                    | مرجع انتخابی: کانون وکلای دادگستری/کانون وکلای دادگستری استان کرمانشاه                                                                                   |                                                                                       |
| شماره پستی اقامتگاه قانونی/محل فعالیت                                                                           | نام شرکت/نام و نا <mark>م</mark> خانوادگی مودی     | شماره رهگیری پرونده مالیاتی مودی                                                                                                    |                                                                                       |
| اقامتگاه قانونی (6719676333)                                                                                    |                                                    | 1677422635                                                                                                    |                                                                                       |
| انتخاب نوع فعالیت (ثبت شده در پرونده مالیاتی)                                                                   |                                                    | انتخاب نوع مجوز                                                                                                    |                                                                                       |
| دفتر وكالت                                                                                                    | ~                                                  | صدور پروانه وکالت                                                                                                    |                                                                                       |
|                                                                                                    |                                                    | 🗌 اطلاعات فوق مورد تایید است.                                                                                                    |                                                                                       |
|                                                                                                    |                                                    | بررسی و ثبت ا <mark>بازگشت</mark>                                                                                                    |                                                                                       |
|                                                                                                    |                                                    |                                                                                                    |                                                                                       |
|                                                                                                    |                                                    |                                                                                                    |                                                                                       |
|                                                                                                    |                                                    |                                                                                                    |                                                                                       |
| زمان امور مالیاتی کشور می باشد                                                                                  | کلیه حقوق این سامانه متعلق به سا                   |                                                                                                    |                                                                                       |

تصوير ۶

**4- در صورتی که مودی دارای بدهی مالیاتی نباشد، گواهی مذکور بلافاصله صادر(تصویر۷)، که می** توانید پس از کلیک برروی گزینه "نمایش شناسنامه در خواست" و سپس "نمایش گواهی" آن را پرینت نماسد.

 البلان المراجع المراجع ا تمريع المراجع المراجع المراجع المراجع المراجع المراجع المراجع المراجع المراجع المراجع المراجع المراجع المراجع ا

## ۸- در صورتی که مودی دارای بدهی مالیاتی باشد مطابق (تصویر۸)، پیام زیر نمایش داده می شود.

" امکان صدور گواهی موضوع ماده ۱۸۶ ق-م-م برای این شخص و پرونده مربوطه هم اکنون وجود ندارد. لذا با توجه به اینکه این شخص دارای بدهی قطعی شده مالیاتی می باشد لازم است وی طی حداکثر ده روز آتی با مراجعه به درگاه ملی خدمات الکترونیک مالیاتی بدهی های خود را مشاهده، پرداخت و یا برای آنها درخواست رسیدگی ثبت نماید. در صورت تعیین تکلیف بدهی های مرتبط، گواهی مذکور صادر شده و امکان نمایش و دریافت آن توسط شما در کارتابل میسر می باشد "

در این حالت ضمن اینکه یک شماره درخواست برای شما ایجاد و به تلفن همراه شما ارسال می گردد می توانید گزینه "نمایش شناسنامه درخواست" و سپس گزینه " نمایش بدهی ها" (تصویر۹) را انتخاب و نسبت به مشاهده و پرداخت بدهی ها بصورت برخط طی ده روز در نظرگرفته شده اقدام نمایید که پس از بررسی توسط سازمان مالیاتی، گواهی ماده ۱۸۶ برای شما صادر خواهد گردید.

| U                                                                                                    | سامانه صدور گواهی موضوع ماده ۱۸۶ قانون مالیات های مستقیم                                                                                                    | وزارم امیر افتصاد وداراسی<br>شکر مار امور مالهاطی کنتور<br>معاونت فناوری های مالبانی |
|----------------------------------------------------------------------------------------------------|----------------------------------------------------------------------------------------------------|--------------------------------------------------------------------------------------|
| الظرسنجي (ارتباط با ما موالات متداول الغيير كلمه عبور                                                                                                    |                                                                                                    | ١₹-٢/١-/٢١ 🛗                                                                         |
|                                                                                                    | نتيجه درخواست گواهی موضوع ماده 186 ق.م.م.                                                                                                    | ای<br>ای فهرست درخواست ها<br>۲۰ سوالات متدلول و راهنما ساماله                        |
| ی دارای بدهی فظمی شده مالیاتی می باشد لازم است وی طی حداکثر ده روز آنی با مراجعه به درگاه ملی خدمات الکترونیک مالیاتی<br>بذکور صادر شده و امکان نمایش و دریافت آن توسط شما در کارتابل میسر می باشد. | امکان مدور گواهی موضوع ماده 186 ق.م.م. برای این شخص و برونده مربوطه هم اکنون وجود ندارد. نذا با توجه به اینکه این شخص<br>بدهی های خود را مشاهده برداخت و با برای آنها درخواست رسیدگی ثبت نماید.در صورت تعیین تکلیف بدهی های مرتبط کواهی -<br> | 5                                                                                    |
|                                                                                                    | تمايش فلناستامه درطواست                                                                                                    | J                                                                                    |
|                                                                                                    |                                                                                                    |                                                                                      |
|                                                                                                    |                                                                                                    |                                                                                      |
|                                                                                                    |                                                                                                    |                                                                                      |
| 6                                                                                                    |                                                                                                    |                                                                                      |
|                                                                                                    | تصوير ٨                                                                                                    |                                                                                      |

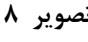

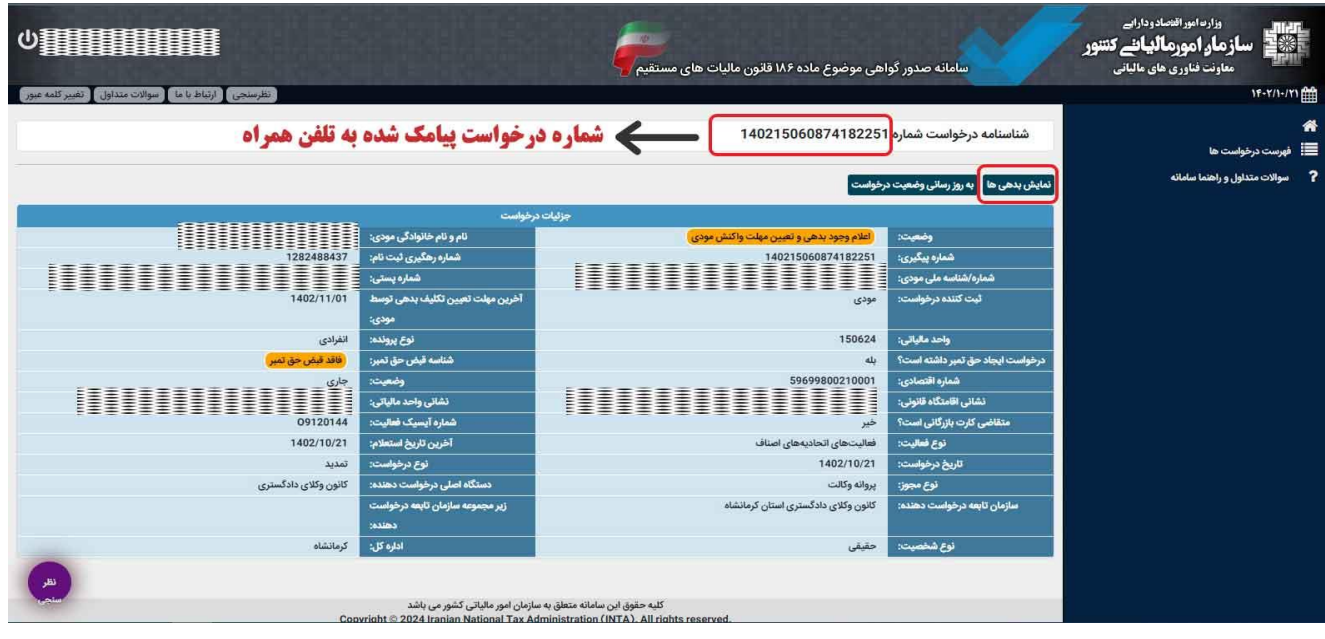

تصوير ۹